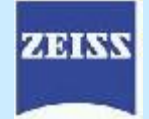

## **IOLMaster 500 to Forum Data Transfer**

1. On the IOL from the "Patient list" tab click on "Waiting Room".

| New patient |          | P          | Patient list |                |        |
|-------------|----------|------------|--------------|----------------|--------|
| ٩           |          | Wait       | ing room     | Delete patient | data   |
|             | Lastname | First name |              | Date of birth  | 1D nun |
| 8           | 731 731  | 731        |              | 01/01/1934     |        |
|             | ICHECK   | DEVICEI    |              | 01/01/1911     | 101    |

2. The first patient of the day will open the Worklist as shown. Click on the "Broad Query" tab.

| Natient Based Que | Broad Query |                |             |               |                                                                                                    |      |
|-------------------|-------------|----------------|-------------|---------------|----------------------------------------------------------------------------------------------------|------|
| Patient ID        |             |                | Accession N | anber         | <b>.</b>                                                                                                    | 3    |
| Patient's Name    |             | <b>*</b>       | Requested F | rocedure ID   |                                                                                                    | 1    |
|                   |             |                |             | ecuta 📰 Carte | Reset for                                                                                                    | ida  |
| Patient's Name    | Patient ID  | Accession Num  | >Modality   | Start Date    | Start Time                                                                                                    |      |
| ADEEM~RENRIC      | 94309       | 20111215062651 | OP          | Dec 15, 2011  | 8:25:51 AM                                                                                                    | 76   |
| ADEEM~RENRIC      | 94309       | 20111215082651 | OPT         | Dec 15, 2011  | 8:26:51 AM                                                                                                    | - 12 |
| ADEEM^RENRIC      | 94309       | 20111215082651 | MAO         | Dec 15, 2011  | 8:26:51 AM                                                                                                    |      |
| ADEEM RENRIC      | 94309       | 20111215082651 | OPV         | Dec 15, 2011  | 8:26:51 AM                                                                                                    |      |
| ADEEM^RENRIC      | 94309       | 20111215082651 | OPV         | Dec 15, 2011  | 8:26:51 AM                                                                                                    | 5    |
| Inchances.        | inkoon.     | large a        | lonu        | Price In cold | 0.00.00.444                                                                                                    | 100  |
|                   |             |                |             |               | and a second second sec |      |

3. Enter today's date and in "Modality" enter OAM click the "Execute" button. IOLMaster will remember the tab selection, OAM and date until the unit is turned off. After the first patient just click "execute".

| ient Based Query Broad Query                                         |                             |
|----------------------------------------------------------------------|-----------------------------|
| Start Date 🐥 📽 Exact description OAM                                 | >Modality                   |
| Description of Interval month Day Year Month Day Year Month Day Year | >Scheduled Station AE Title |

4. Highlight the patient from the list, Click "OK". Proceed with the exam as always. Do all calculations and return to this screen. Click on the computer icon to transmit the report to Forum. This is a multi page report. Use the center set of arrows in Forum to page through the report.

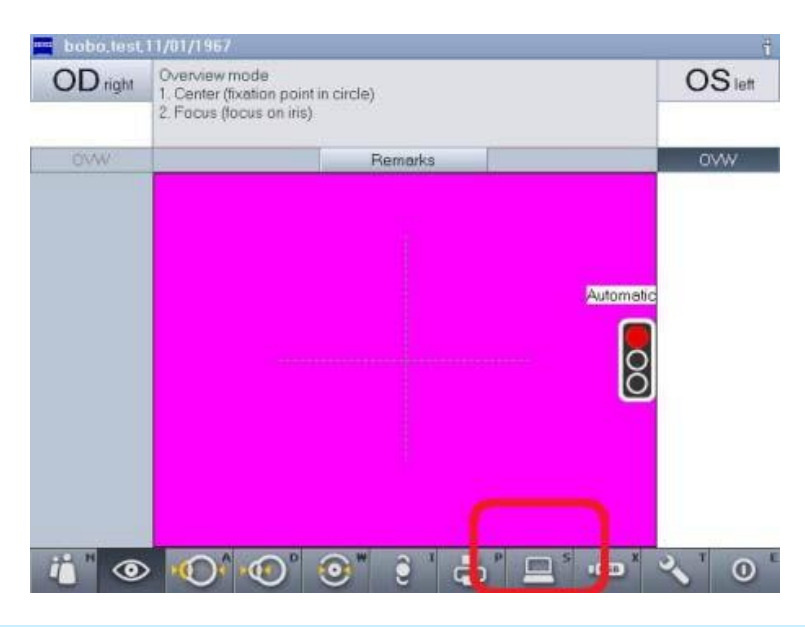

5. For prior tests follow the instructions in Step 4 only.

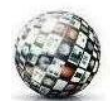